## Creating Labels to Export to Excel from Agvance

Last Modified on 06/24/2025 11:23 am CDT

In Accounting, go to Accounting Reports / Accounts Receivable / Customers.

Select *Labels* from the list of reports on the left side of the screen. Then select the customers for whom you want to create labels.

| 🖳 A/R Customer Reports                                                                                                    |                  |                                                                                                    | _ • ×                                                                                                    |
|----------------------------------------------------------------------------------------------------|------------------|----------------------------------------------------------------------------------------------------|----------------------------------------------------------------------------------------------------|
| Reference List<br>Credit Information<br>Labels<br>Federal Permits<br>State / County Permits<br>Technology License Numbers<br>Credit Statuses<br>Classifications<br>Extra Charges<br>Sales Tax License | Select Locations | Report Criteria<br>Select Customers All<br>Avery 5160 ~<br>1 How Many Copies<br>Include ID<br>Include City/St/Zip<br>Include Address 1<br>Include Address 2<br>Include Address 3<br>Use Federal Permit E<br>Show Customers With Both | Select Cust. Class.   Sort By Setup   ID Label   Zip Code Label   Name First Last   Last, First Filter   Filter Image: Setup Label |
| Load Set Save Set                                                                                                    |                  |                                                                                                    | OK Cancel                                                                                                    |

Check the boxes to *Include Address* 1 and *Include Address* 2 (few locations have a need for Address 3). To print or export the ID, select the *Include ID* checkbox.

The selection of *Name* by *First*, *Last* or *Last*, *First* does not work for the Helena locations, so leave the default setting as is.

At this point, it is possible to use the filter to restrict the number of labels or to print labels for a geographic area.

Select **OK** to preview selections. If everything is included as needed, choose the **Export Report** button to export the labels.

File Custom Export View Help

Choose *Microsoft Excel* (*xls*) as the *Format* and select **OK**. Navigate to the appropriate folder and enter a *File name*. Choose **Save**.

The file can then be opened in Excel.

## ∎₽